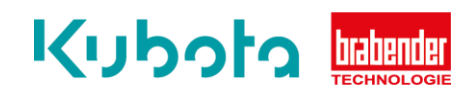

## TECHNICAL INSTRUCTION

## Software update – CM/CB-E 3.0

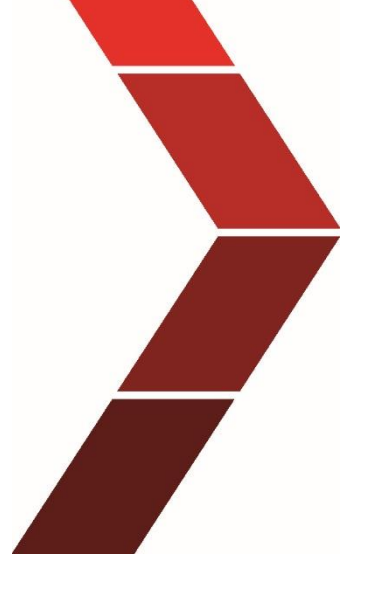

Description

The technical instruction describes the step by step process conduct the software update on the controllers CM-E 3.0 and CM-E 3.0.

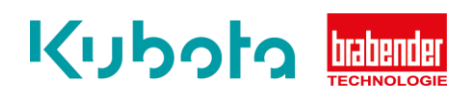

| Required | Software: Smart Service-DA/CMD, Network cable / patch cable RJ45 |
|----------|------------------------------------------------------------------|
|----------|------------------------------------------------------------------|

| Step 1 | Open the network and Internet settings on the laptop. (Important!!                                                  |
|--------|----------------------------------------------------------------------------------------------------|
| ·      | Network connection from the laptop to port x25 must be available).                                                  |
|        | $\rightarrow$ Open <u>Ethernet</u>                                                                                  |
|        | → Open <u>Network and Sharing Centre.</u>                                                                           |
|        | $\rightarrow$ Open <u>unidentified network Ethernet</u> .                                                           |
|        | $\rightarrow$ Open <u>Properties</u>                                                                                |
|        | If you are prompted for a password, log in with the user login.<br>→ Select Internet Protocol Version 4 (TCP/IPv4). |

| Step 2 | $\rightarrow$ Open <u>Properties</u> and select Use the following IP address: |
|--------|-------------------------------------------------------------------------------|
|        | IP Address : 192.168.5.100                                                    |
|        | Subnatmask : 255.255.255.0                                                    |
|        | Gateway : 192.168.5.10                                                        |
|        |                                                                               |
|        | $\rightarrow$ Confirm with <u>OK</u>                                          |

| Step 3 | Return to Smart Service and select Options in the header     |
|--------|--------------------------------------------------------------|
|        | $\rightarrow$ Select <u>Control (Congrav, ISC)</u>           |
|        | → Select Congrav CM-E, CB-E, CB-S (BT field bus)             |
|        | → Select Protocol and select Ethernet Open Modbus TCP        |
|        | ightarrow Pop-up window opens with selection (Select Feeder) |
|        |                                                              |

| Step 4 | $\rightarrow$ Select scale 1. Default IP address 192.168.5.251. Confirm with Connect.        |
|--------|----------------------------------------------------------------------------------------------|
|        | $\rightarrow$ Select <u>Feeder 1</u> and confirm with double click                           |
|        | → Pop-up window opens - Select <u>Print button</u>                                           |
|        | ightarrow Pop-up window opens for entering the order number, etc. enter data and             |
|        | confirm with <u>OK</u>                                                                       |
|        | $\rightarrow$ Print opens, select printer and PDF printer, confirm with <u>OK</u> , save PDF |
|        |                                                                                              |
|        | Feeder protocol with all parameters is now saved.                                            |
|        |                                                                                              |

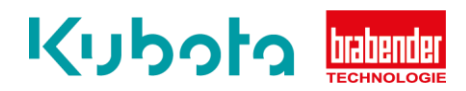

| Step 5 | <ul> <li>Return to Smart Service and select <u>Back-up</u></li> <li>→ Select <u>Load program CM/CB 3.0</u></li> <li>→ Select <u>Connect to Congrav.</u> When communication is active, the control window turns green</li> <li>→ Select the Backup&gt;PC button</li> <li>→ Save the backup on the laptop.</li> </ul>                                                                                     |
|--------|----------------------------------------------------------------------------------------------------|
|        |                                                                                                    |
| Step 6 | <ul> <li>→ Select <u>directory of program</u></li> <li>→ Select the file path with the <u>ZIP file of the software</u> (Zip file must not be unpacked)</li> <li>→ Select <u>Zip File</u> in the right window</li> </ul>                                                                                                    |
|        | Select Start Update                                                                                                    |
|        |                                                                                                    |
| Step 7 | <ul> <li>A pop-up window with <u>Progress</u> opens. (Loading may take a few minutes)</li> <li>→ The pop-up window <u>Program loaded successfully</u> opens.</li> <li>→ Confirm with <u>OK.</u></li> <li>→ Execute PLC update (this can take up to 10min, needed from V4.80)</li> </ul>                                                                                                    |
|        |                                                                                                    |
| Step 8 | <ul> <li>After the restart, perform a network reset. (After the network reset, the controller needs approx. 1 ½ minutes for the restart).</li> <li>→ Return created backup, select "Restore data &gt; CM/CB", select Back up and confirm with "OK".</li> <li>→ Check back-up data.</li> <li>→ If back-up is not available with feeder protocol PDF, enter the parameters with Smart Service.</li> </ul> |

## If you have any questions, contact the hotline: +49 203/9984299